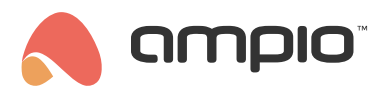

### Inteligentne pozycjonowanie rolet

Numer dokumentu: PO-205 Wersja: 1.0 Data publikacji: 5 września 2023

Ten blok umożliwia automatyczne ustawianie rolet w stosunku do położenia słońca na niebie.

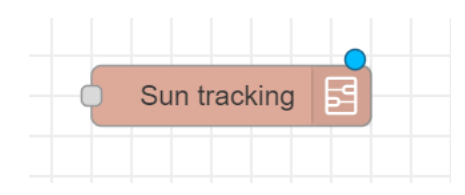

#### Importowanie bloku

Należy pobrać poniższy plik json:

• sun\_tracking.json

Otwieramy platformę Node-red.

Wybieramy *ctrl* + *i* lub <sup>II</sup>-*i* lub w prawym górnym rogu wybieramy ustawienia (trzy poziome linie) i przechodzimy do *Import*.

| Im | port nodes          |                        |                        |        |  |
|----|---------------------|------------------------|------------------------|--------|--|
|    | Clipboard           | Paste flow json or 🔔 s | elect a file to import |        |  |
|    | Local               | 1                      |                        |        |  |
|    | Examples            |                        |                        |        |  |
|    |                     |                        |                        |        |  |
|    |                     |                        |                        |        |  |
|    |                     |                        |                        |        |  |
|    |                     |                        |                        |        |  |
|    |                     |                        |                        |        |  |
|    | Import to current f | ow new flow            |                        |        |  |
|    |                     |                        |                        | Cancel |  |

Tutaj możemy zaimportować plik lub wkleić jego zawartość i wybrać Import.

#### Konfiguracja bloku

Od tego momentu powinien pojawić się nowy bloczek w subflows.

| Sun tracking |  |
|--------------|--|

Przeciągamy blok do swojego flow i klikamy na niego dwukrotnie. Wpisujemy swoje dane (szerokość geograficzna, długość, swój login i hasło itd.). Parametr *roller id* odpowiada ID obiektu z programu *Smart Home Manager*.

| Properties                  |        | * 📃          | īdi |
|-----------------------------|--------|--------------|-----|
| Name Name                   | Nan    | ne           |     |
| <b>†</b> latitude           | 09     | 54.42        |     |
| → longitude                 | 09     | 14.56        |     |
| ip                          | az     | 192.168.1.1  |     |
| 💄 login                     | a<br>z | API_login    |     |
| & password                  |        | API_password |     |
| and a soller id a soller id | 09     | 534          |     |
| 🗘 [%] of sun                | 09     | 100          |     |
| ℰ window location           | NC     | DRTH ~       |     |
|                             |        |              |     |

Aby bloczek zadziałał prawidłowo, należy jeszcze pobrać i zainstalować paczkę o nazwie node-red-contrib-sun-position.

| User Settings |                       |                          |              |            |
|---------------|-----------------------|--------------------------|--------------|------------|
|               |                       |                          |              | Close      |
| View          | Nodes                 | Install                  |              |            |
| Palette       |                       |                          | sort: JF a-z | recent 2   |
|               | Q sun-pos             |                          |              | 1 / 4610 🗙 |
| Keyboard      | R node-red-contrib-su | un-position 🗷            |              |            |
|               | NodeRED nodes to g    | et sun and moon position |              |            |
|               | 🗣 2.2.0-beta3 🏥 1 yea | ar, 5 months ago         |              | install    |
|               |                       |                          |              |            |

## Jak używać bloku

Następnie dodajemy np. bloczek inject.

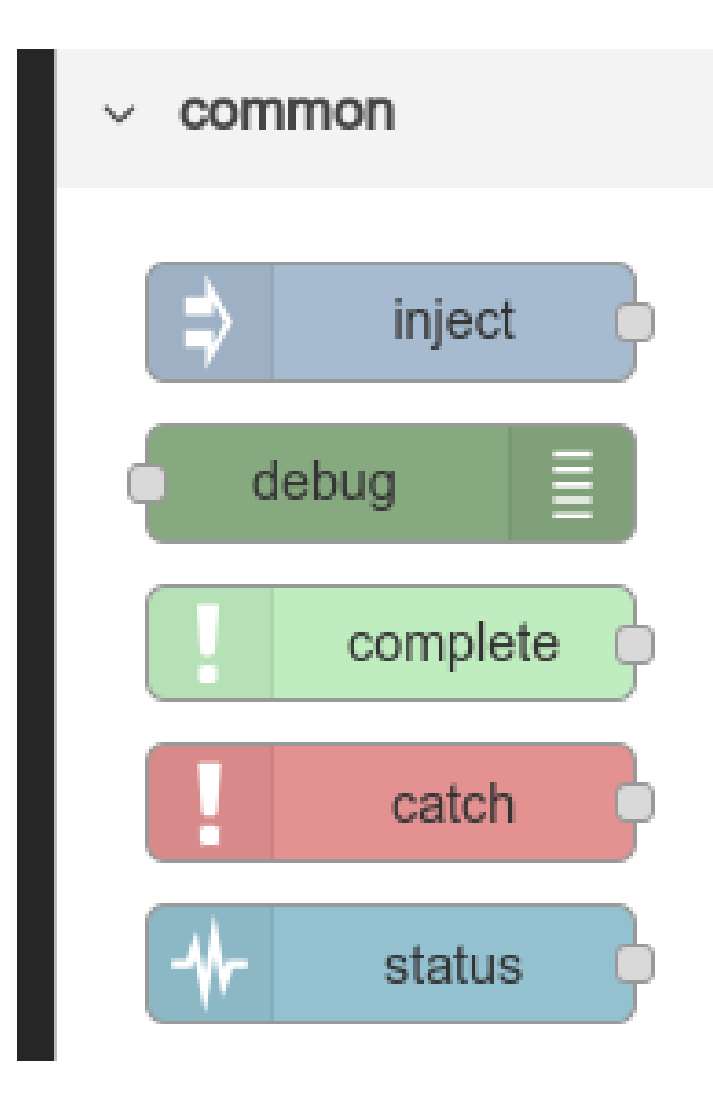

Łączymy jego wyjście z bloczkiem sun\_tracking.

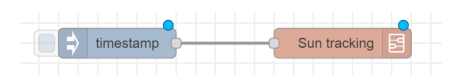

Naciskamy Deploy

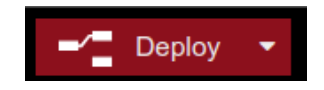

następnie aktywujemy inject przez wciśnięcie niebieskiego przycisku.

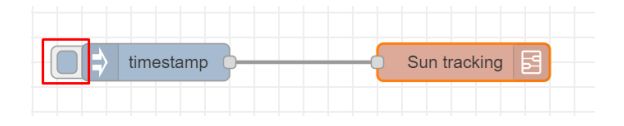

Roleta powinna skierować się w kierunku słońca.

Jeżeli chcemy, aby roleta zmieniała pozycję w kierunku słońca np. co każde 15 minut, wtedy w bloczku *inject* ustawiamy *Repeat interval every 15 minutes*. Aby bloczek startował również po resecie serwera, zaznaczamy również opcję *Inject once*.

|          | ✓ Inject once after | 0.1 second | ds, then | I       |   |
|----------|---------------------|------------|----------|---------|---|
| C Repeat | interval            | ~          |          |         |   |
|          | every 15            |            |          | minutes | ~ |

Następnie aby wprowadzić zmiany wybieramy ponownie Deploy.

# Parametryzacja

Jeżeli chcemy zmienić zmienną *percentage of the sun* (procent tego jak dużo słońca chcemy wpuszczać do pomieszczenia), w bloczku *Sun tracking* wpisujemy wartość od 0 do 100 w poniższym polu.

| 🗘 [%] of sun | 09 | 100 |  |
|--------------|----|-----|--|
|--------------|----|-----|--|